## 🔎 某局点云学堂E0303P08两台云主机都是"禁用"状态的经验案例

**李树兵** 2019-09-17 发表

|    | 组网及说明                                                 |
|----|-------------------------------------------------------|
|    | 略、                                                    |
|    | 问题描述                                                  |
|    | 某局点使用云学堂E0303P08版本,由于之前服务器异常断电,重新启动之后两台云主机的状态都显       |
|    | 示为"禁用",手动点击开启之后一会又变成禁用。                               |
|    | 过程分析                                                  |
|    | 参考云学院wiki上的方法检查网络和重新启动服务并未解决,判断并不是网络和管理平台服务问题         |
|    | 主机状态为禁用,无法启用                                          |
|    | 故障描述                                                  |
|    | 云学堂管理平台云主机列表中, 禁用的主机无法启用。                             |
|    | 故障处理步骤                                                |
|    | 情况一                                                   |
|    | vswitch0禁止配置网关。检查云学堂管理平台云主机列表中的主机对应虚拟交换机列表,如果vswitch0 |
|    | 存在网关信息,请按照下列步骤删除网关信息。                                 |
| 1. | 使用SSH工具连接对应主机。                                        |
| 2. | 使用vim /etc/network/interfaces命令,进入interfaces文件编辑模式。   |
| 3. | 将vswitch0的gateway信息删除或者注释掉。                           |
| 4. | 保存退出。                                                 |
| 5. | 使用/etc/init.d/networking restart命令重启网卡。               |
| 6. | 重新在云学堂管理平台启用主机。                                       |
| 7. | 如果上述操作完成后故障仍无法排除,请联系H3C技术支持工程师。                       |
|    | 情况二                                                   |
|    | 安装有管理平台的主机无法启用,请尝试重启管理平台服务。                           |
| 1. | 使用SSH工具连接安装有管理平台的服务器。                                 |
| 2. | 执行 /var/lib/h3class/venv/horizon/bin/horizon stop命令。  |
| З. | 执行 /var/lib/h3class/venv/horizon/bin/horizon start命令。 |

<sup>4.</sup> 在管理平台启用主机。

5. 如果上述操作完成后故障仍无法排除,请联系H3C技术支持工程师。

## 解决方法

因为之前出现突然断电,会glusterfs-server服务可能出现异常,在节点上执行service glusterfs-server restart重启glusterfs-server服务,重启之后清空浏览器缓存,重新登录管理平台界面,主机状态正常变成启用,问题解决。